## **Embedded Workshop**

#### While you are waiting for the Workshop to begin...

- 1. Make sure you are connected to the local Wifi Guest Password: ?????????
- 2. Download Fritzing: http://fritzing.org/home/

Unzip your Fritzing folder somewhere convenient on your hard drive.

3. Workshop Web Page: <u>www.microrusty.com</u> Download the October Workshi

Download the October Workshop PDF

**Needed: Laptop & Internet connection** 

| Please sign in |            |               |
|----------------|------------|---------------|
| Name           | Member Y/N | Email address |
|                |            |               |
|                |            |               |
|                |            |               |
|                |            |               |
|                |            |               |

# Embedded Workshop Design and build your own PCB Shield

Rusty Cain Oct-26-2016 DMS Nov 8, 2016 Lab.MS

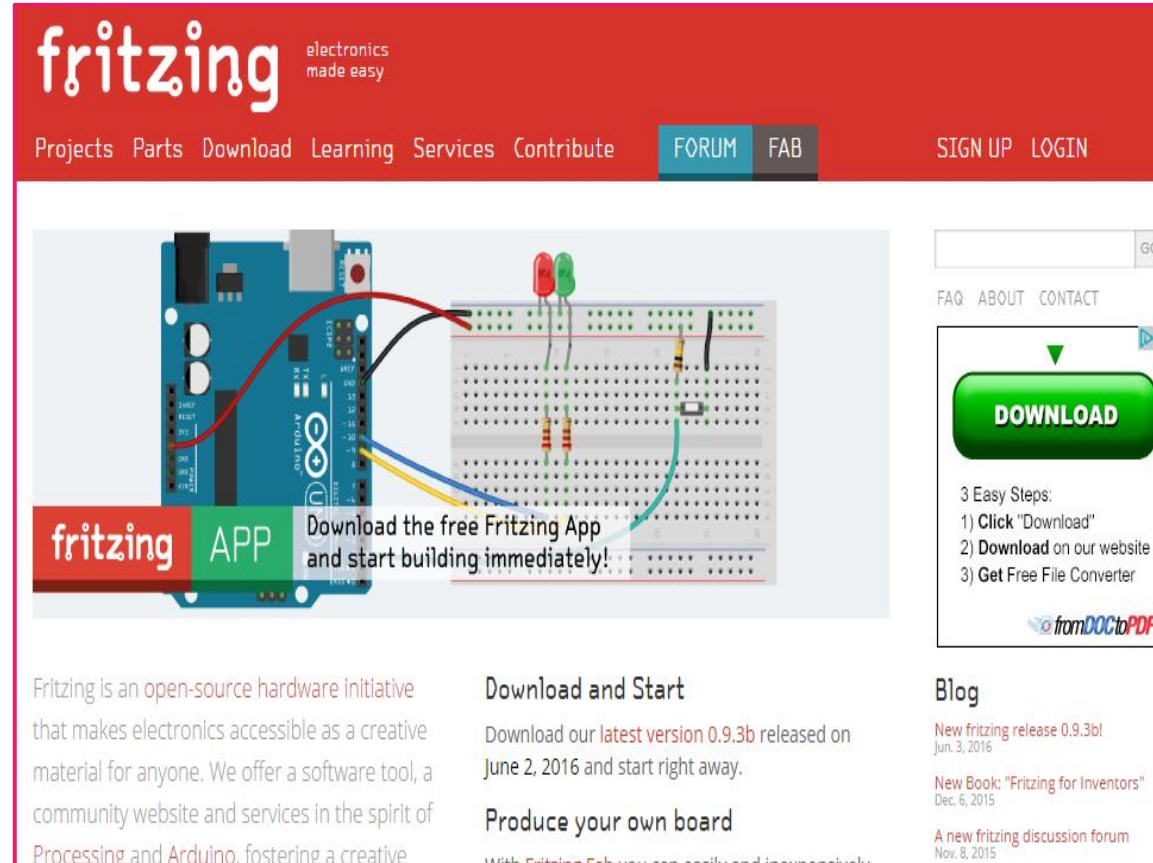

Processing and Arduino, fostering a creative ecosystem that allows users to document their prototypes, share them with others, teach electronics in a classroom, and layout and manufacture professional pcbs.

With Fritzing Fab you can easily and inexpensively turn your circuit into a real, custom-made PCB. Try it out now!

#### Participate

Fritzing can only act as a creative platform if many

Download and install Fritzing.

**Update Parts library!** 

PX

tromDOCtoPDF

More posts...

Projects

Solar Powered FON

LEDthemes

Fritzing is open source, free software. Please consider donating to Friends-of-Fritzing e.V. before downloading the app. Fritzing is a non-profit organization devoted to making creative use of electronics accessible to everyone.

No Donation ● € 10 € 25 € 50 **Donate & Download** 

Version 0.9.3b was released on June 2, 2016.

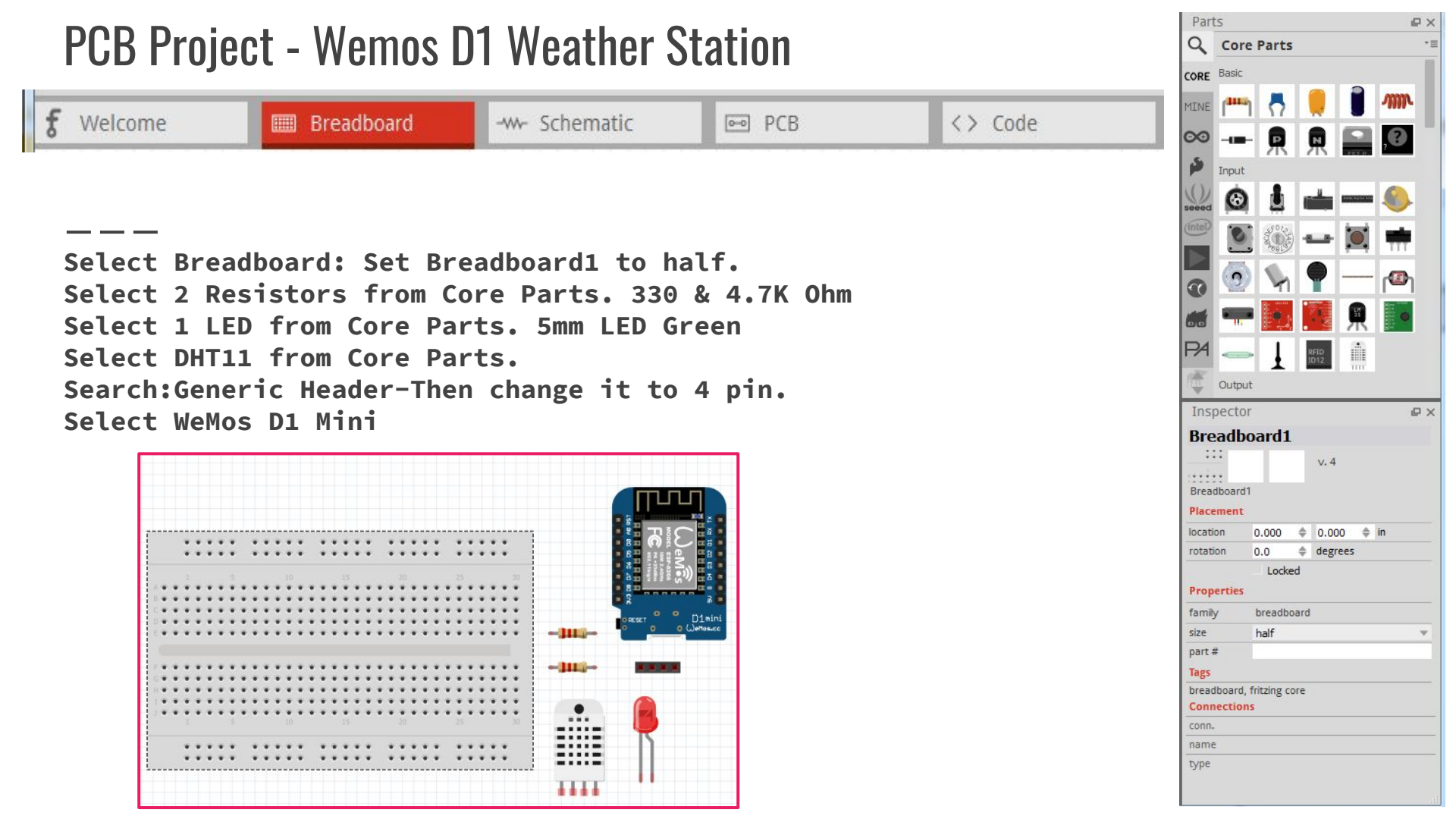

### **Build your Breadboard**

| Connect | DHT11             |
|---------|-------------------|
| Connect | GND to power rail |
| Connect | +5 to power rail  |

| Pin                        |    | Name | Description               |  |
|----------------------------|----|------|---------------------------|--|
| 1                          |    | VDD  | Power supply 3 - 5.5 V DC |  |
| 2                          |    | DATA | Serial data output        |  |
| 3                          |    | NC   | Not connected             |  |
| 4                          |    | GND  | Ground                    |  |
| Pin                        | 1  | to   | +5 Red Wire               |  |
| Pin                        | 2  | to   | D3 & R1 Yellow Wire       |  |
| Pin                        | 4  | to   | GND Black Wire            |  |
| Connect LED                |    |      |                           |  |
| Anoc                       | le | to   | D4 Orange Wire            |  |
| Cath                       | 10 | de t | o R2 and R2 to GND        |  |
| Connect Header 4 Pin (I2C) |    |      |                           |  |
| Pin                        | 1  | to   | +5                        |  |
| Pin                        | 2  | to   | GND                       |  |
| Pin                        | 3  | to   | D2 -SDA I2C               |  |
| Pin                        | 4  | to   | D1 -SCL I2C               |  |

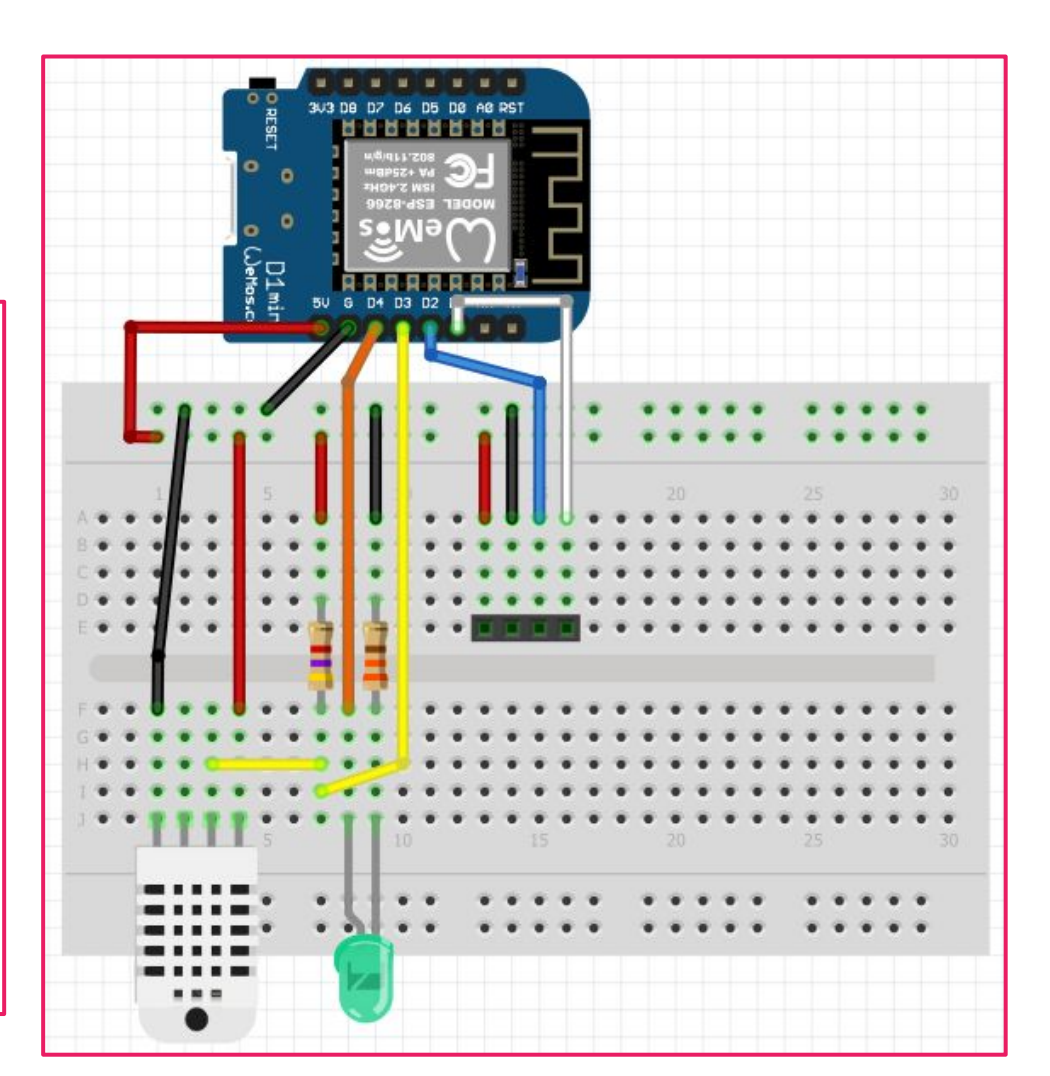

### **Arrange Components on PCB**

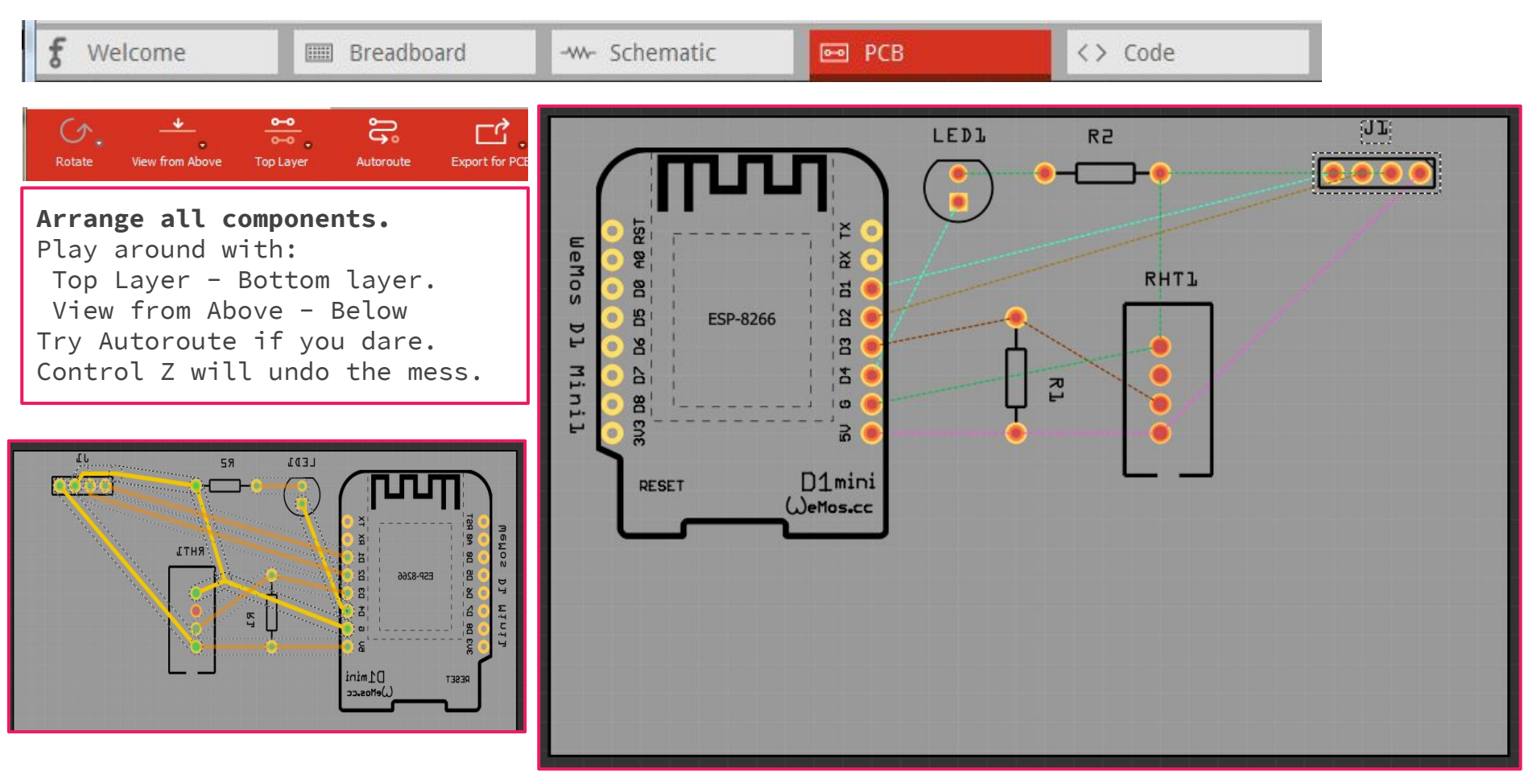

### **Run Traces on PCB**

Yellow is the top layer. Orange is the bottom layer.

It is better to put Ground traces on bottom Layer. Makes it easy for creating a Ground Plane.

Run Design Rule Check.

Set Ground points. Create Ground Fill on bottom Layer.

Add Silkscreen logo

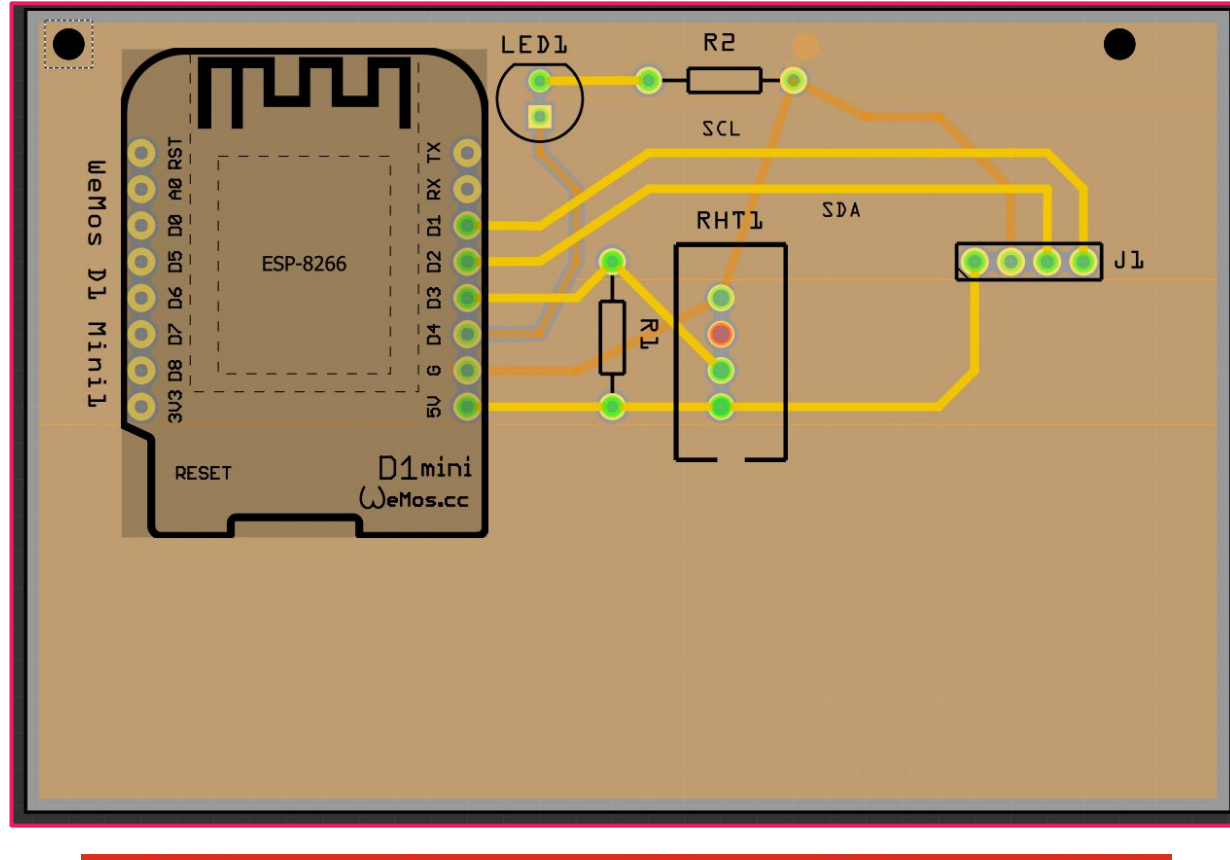

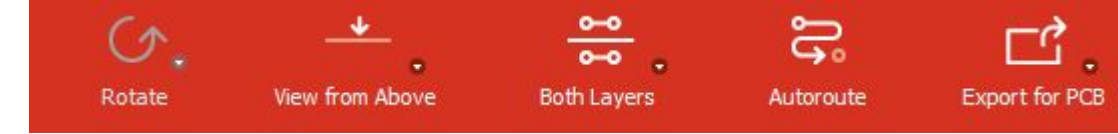

## **Download Gerber files**

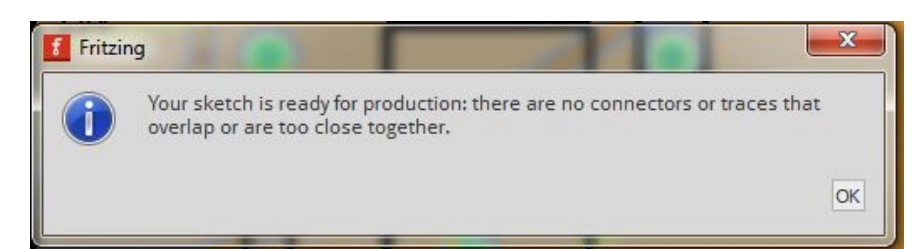

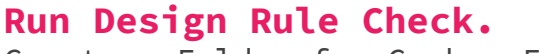

Create a Folder for Gerber Files.

File - Export - For Production Extended Gerber RS (274X)...

Zip Files in Folder.

Download Gerber.Zip

http://gerblook.org/

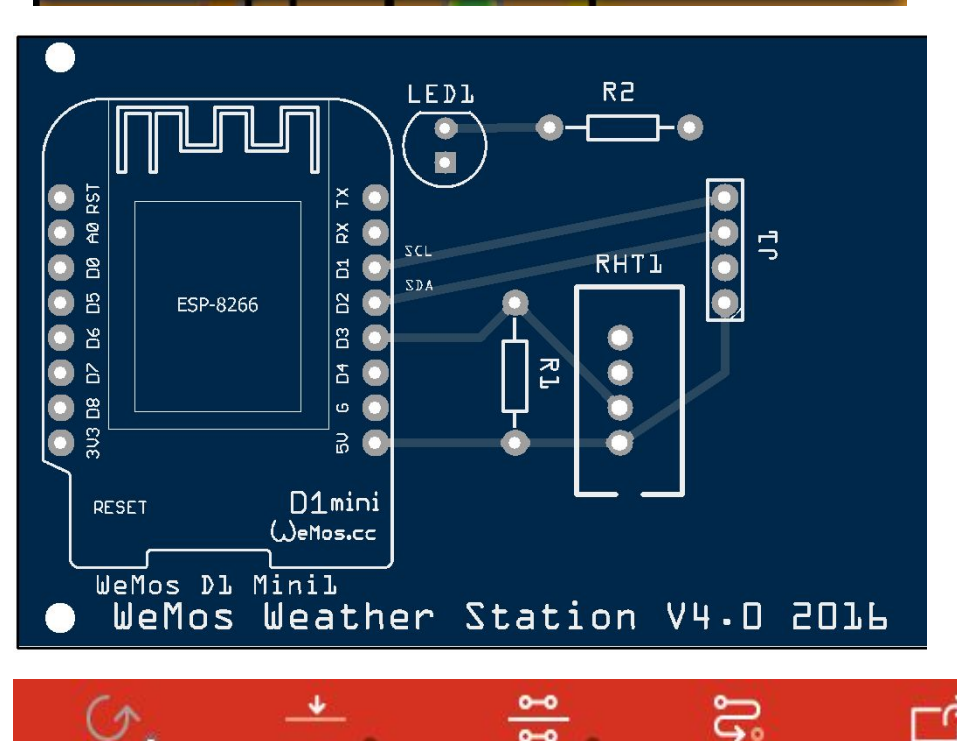

0-0

Both Lavers

Autoroute

Export for PCB

Rotate

View from Above

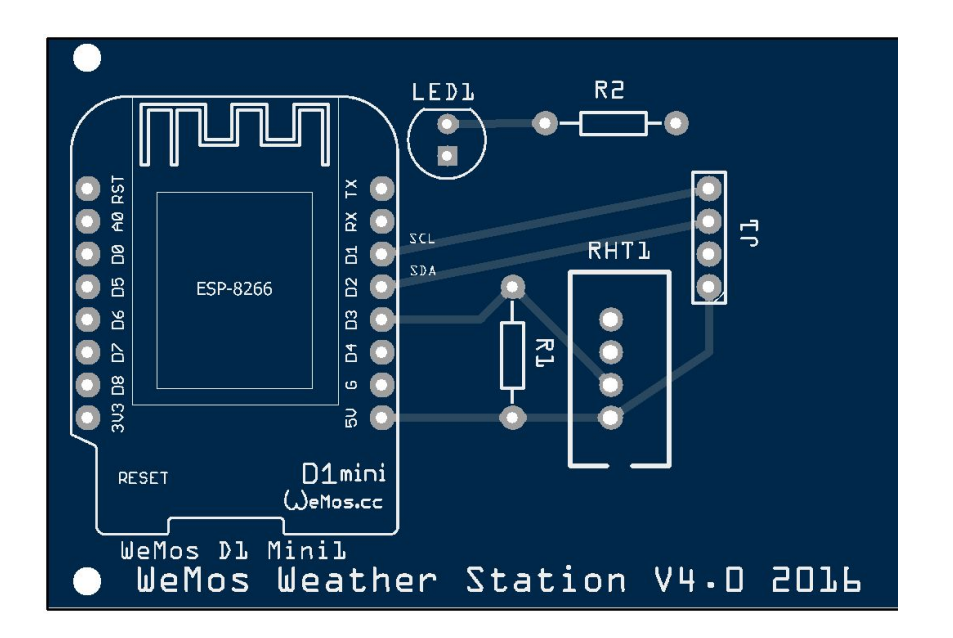

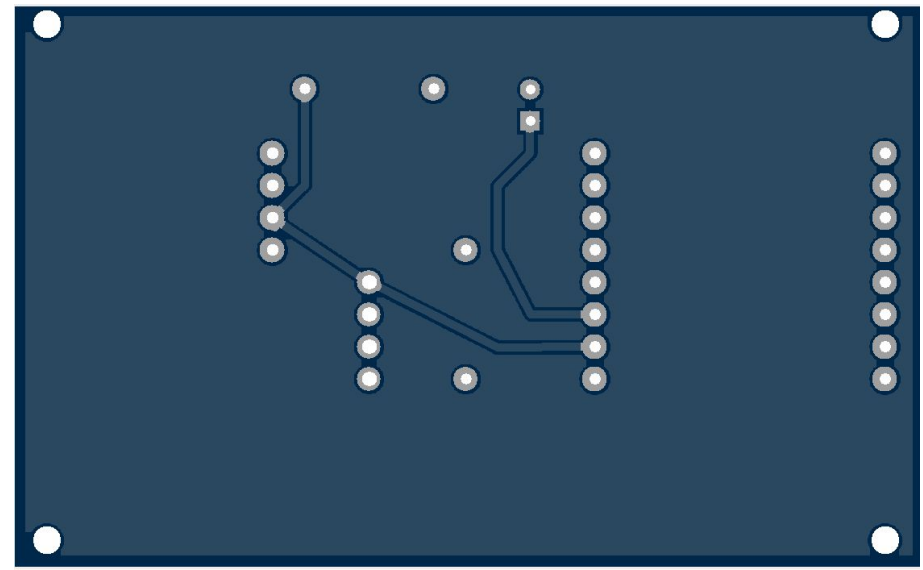

Inspect your final design

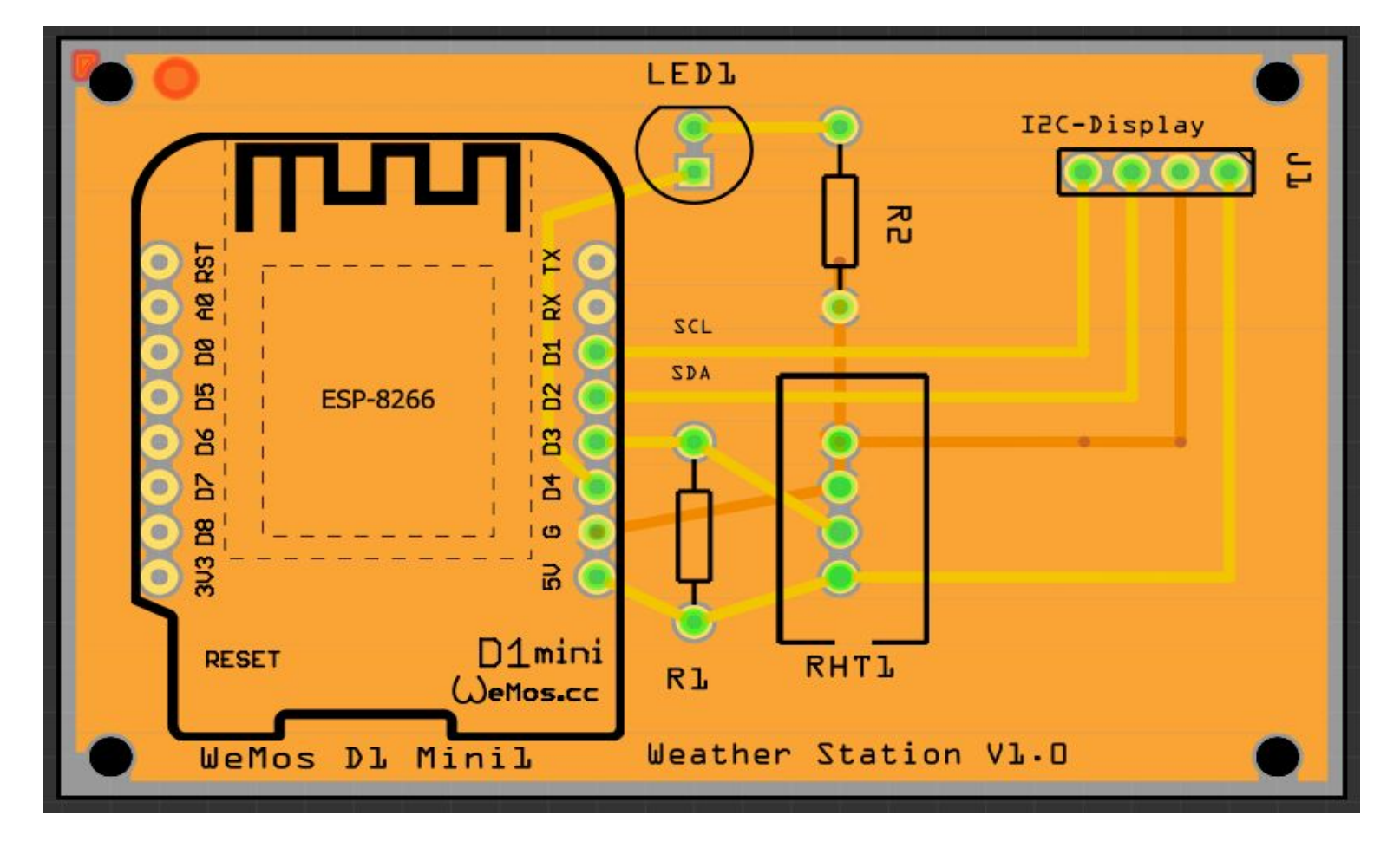

Thank you for attending the workshop!